## Creación de Instaladores Todo en uno

eser PROTECT GRUPO DE ACCESO Seleccionar 🛍 Instaladores + Etiquetas Q NOMBRE ESET Endpoint Security... Artes y Letras ESET Management Agent Aulas Luis arteaga Ciencias ≞ Instaladores ESET Endpoint Antivirus... Ciencias Sociales Fondef Concepcion ESET Management Agent Docentes LPS Facultad De Educación Creado mediante el asis... La Castilla ESET Endpoint Antivirus... La Castilla-DDE agente diee Portatil 3 ESET Management Agent 2 lab madera ESET Management Agent EPET Endnaint Antivirus Instalador todo en uno Instalador Agent Live 📇 Comando GPO o SCCM

Primer paso: Seleccionar el tipo de Instalador.

**Segundo paso:** Las advertencias rojas para revisar se producen al inicio porque faltan antecedentes en esos ítems.

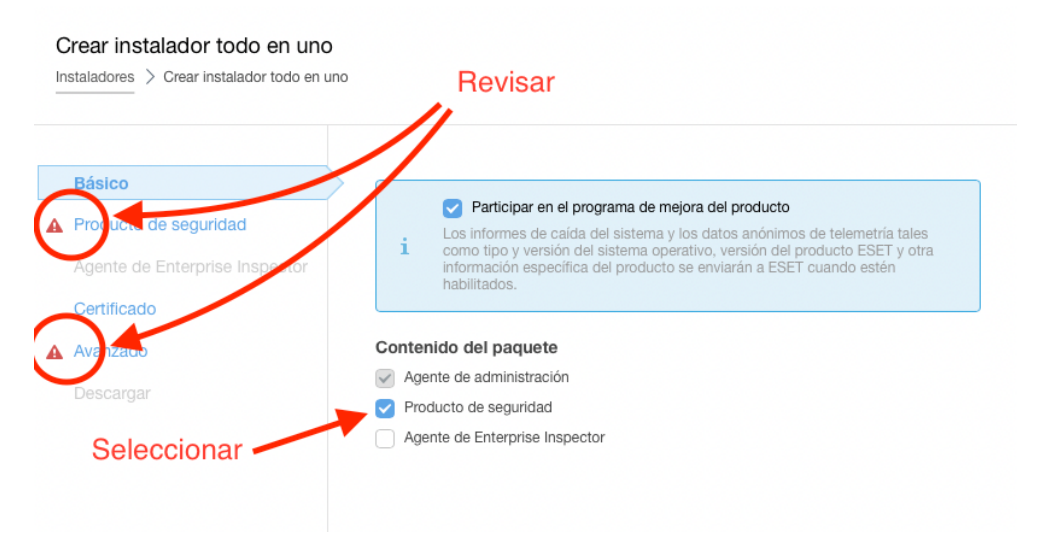

**Tercer paso:** Aceptar el acuerdo de licencia y verificar si la versión del producto es la que desean, si no seleccionar la adecuada.

| Crear instalador todo en uno   | Revisar que la licencia este y la versión del producto sea la<br>correcta para el sistema operativo, si no escoger la adecuada     |
|--------------------------------|----------------------------------------------------------------------------------------------------|
| Básico                         | V Licencia                                                                                                    |
| Producto de seguridad          | ESET Endpoint Antivirus + File Security, ID pública 333-P A-9M9, propietario Universidad del Bio                                   |
| Agente de Enterprise Inspector |                                                                                                    |
| Certificado                    | Producto/Versión                                                                                                    |
| Avanzado                       | ESET Endpoint Antivirus; versión 9.0.2046.0 para windows (WINDOWS), idioma es_CL                                                   |
| Descargar                      | Idioma 💿                                                                                                    |
|                                | Español latinoamericano                                                                                                    |
|                                | Política de configuración                                                                                                    |
|                                | Seleccionar                                                                                                    |
|                                | Acuerdo de licencia de usuario final                                                                                               |
|                                | Acepto el <u>Acepto el Acuerdo de licencia de usuario final</u> y confirmo estar de acuerdo con la <u>Política de privacidad</u> . |
| Al aceptar el acuerdo de       | Configuración de la protección                                                                                                    |
| licencia                       | i Sistema de comentarios de ESET LiveGrid®                                                                                         |
| desaparece                     | Habilitar el sistema de comentarios de ESET LiveGrid  (recomendado)                                                                |
| advertencia                    | Detección de aplicaciones potencialmente no deseadas                                                                               |
|                                | Habilitar la detección de aplicaciones potencialmente no deseadas                                                                  |
|                                | No defina la configuración de la protección ahora. El usuario final podrá definirla durante la instalación. (No recomendado)       |

**Cuarto paso:** Rellenar los datos indicando en las flechas. Obligatorio para nosotros el Nombre, Descripción, Grupo y el nombre del servidor (ebola-update.dci.ubiobio.cl).

| Instalador todo en uno | Colacar nombre y descripción del Instalador                                                                                                    |
|------------------------|----------------------------------------------------------------------------------------------------|
|                        | Nombre                                                                                                    |
| Básico                 | Instalador demo                                                                                                    |
| Producto de seguridad  | Descripción                                                                                                    |
| Certificado            | Instalador para mostrar el lienado                                                                                                    |
| Avanzado               | Etiquetas                                                                                                    |
|                        | Seleccionar etiquetas no la dejas igual                                                                                                    |
|                        | Grupo principal (opcional)<br>Seleccionar obligatoriamente el grupo al que pertenecerá el                                                                                  |
|                        | Seleccionar o Crear nuevo grupo equipo o los equipos para este instalador                                                                                                  |
|                        | ESET AV Domovor                                                                                                    |
|                        | Al habilitar ESET AV REMOVER, usted también acepta el Acuerdo de licencia de usuario final de AV REMOVER                                                                   |
|                        | Configuración inicial del instalador Si se quiere realizar una instalación con limpieza de<br>versiones anteriores en el equipo, marcar esta opción                        |
|                        | i La configuración inicial se reemplazará con las políticas aplicadas al grupo estático.                                                                                   |
|                        | Tipo de configuración                                                                                                    |
|                        | O No configurar                                                                                                    |
|                        | Seleccionar configuración de la lista de políticas                                                                                                    |
|                        | Colocar este Nombre de Servidor (obligatorio)                                                                                                    |
|                        | ebola-uodate dei ublobio d                                                                                                    |
|                        | Completar el nombre de host del servidor tal cual se observa en el cliente. Si lo deja en blanco, se usará el nombre de host del cliente tal cual se observa en el servido |
|                        | Puerto                                                                                                    |
|                        | 2222                                                                                                    |
|                        |                                                                                                    |
|                        | Configuración del proxy HTTP                                                                                                    |
|                        | Habilitar la configuración del proxy HTTP                                                                                                    |

**Quinto paso:** Una vez que están todos los datos correctos Finalizar para crear el Instalador.

|                                       | Nombre                                                                                                    |  |  |  |  |  |
|---------------------------------------|----------------------------------------------------------------------------------------------------|--|--|--|--|--|
| Básico                                | Instalador demo                                                                                                    |  |  |  |  |  |
| Producto de seguridad                 | Descripción                                                                                                    |  |  |  |  |  |
| Agente de Enterprise Inspector        |                                                                                                    |  |  |  |  |  |
| Certificado                           |                                                                                                    |  |  |  |  |  |
| Avanzado                              | Etiquetas                                                                                                    |  |  |  |  |  |
|                                       | Concepcion                                                                                                    |  |  |  |  |  |
|                                       | Grupo principal (opcional)                                                                                                    |  |  |  |  |  |
|                                       | /Todos/Administrador X                                                                                                    |  |  |  |  |  |
|                                       | ESET AV Remover                                                                                                    |  |  |  |  |  |
|                                       | Al habilitar ESET AV REMOVER, usted también acepta el <u>Acuerdo de licencia de usuario final de AV REMOVER</u>                                           |  |  |  |  |  |
|                                       | Configuración inicial del instalador                                                                                                    |  |  |  |  |  |
|                                       | 1 La comiguración inicial se reemplazara con las politicas aplicadas al grupo estatuco.                                                                   |  |  |  |  |  |
|                                       | Tipo de configuración <ul> <li>No configurar</li> <li>Seleccionar configuración de la lista de políticas</li> </ul> Nombre de host de servidor (opcional) |  |  |  |  |  |
|                                       |                                                                                                    |  |  |  |  |  |
|                                       |                                                                                                    |  |  |  |  |  |
|                                       |                                                                                                    |  |  |  |  |  |
|                                       | ebola-update.dci.ubiobio.cl                                                                                                    |  |  |  |  |  |
|                                       | Completar el nombre de host del servidor tal cual se observa en el cliente. Si lo deja en blanco, se usará el nombre                                      |  |  |  |  |  |
|                                       | Puerto                                                                                                    |  |  |  |  |  |
|                                       | 2222                                                                                                    |  |  |  |  |  |
| Todo correcto, hacer clic en Finaliza | r                                                                                                    |  |  |  |  |  |
|                                       | Contiguracion del proxy HTTP                                                                                                    |  |  |  |  |  |
|                                       | Habilitar la configuración del proxy en re-                                                                                                    |  |  |  |  |  |

**Sexto paso:** Después de seleccionar, esperar que termine la descarga y leer muy bien los avisos para no interrumpir el proceso.

| taladores > Instalador demo    | Escoger la versió                   | on que se desea utilizar        |                            |
|--------------------------------|-------------------------------------|---------------------------------|----------------------------|
| Básico                         | Seleccione la plataforma de destino |                                 |                            |
| Producto de seguridad          | DESCARGAR LA VERSIÓN DE 32 BITS     | DESCARGAR LA VERSIÓN DE 64 BITS | DESCARGAR VERSIÓN DE ARM64 |
| Agente de Enterprise Inspector |                                     |                                 |                            |
| Certificado                    |                                     |                                 |                            |
| Avanzado                       |                                     |                                 |                            |
| Descargar                      |                                     |                                 |                            |

**Séptimo paso:** Al recurrir a la lista de tus instaladores los puedes bajar pulsando botón derecho del ratón y escoger la descarga que necesitas.

| Instaladores 📼<br>También puedes rev | GRUPO | DE ACCESO Selecciona | r 🛍 Etiquetas<br>ar la versión que           | AGREGAR FILTRO    |
|--------------------------------------|-------|----------------------|----------------------------------------------|-------------------|
| Etiquetas ,0                         |       | NOMBRE               | ETIQUETA                                     | S TIPO            |
|                                      |       | Aulas Foo-Ivlay      | Instalador demo                              |                   |
| Artes y Letras                       |       | Biblioteca Fdo-May   |                                              | Descargar todo e  |
| Aulas                                |       | Instalador demo      | <ul> <li>Etiquetas</li> </ul>                |                   |
| Ciencias                             |       | DDE Fdo-May          | 🗑 Eliminar                                   |                   |
| Ciencias Sociales                    |       | Diseño Fdo-May       | _ Grupo de acceso ▷<br>Registro de auditoría | Instalador todo e |
| Concepcion                           |       | Casa Central Fdo-May |                                              | Instalador todo e |